情報基礎演習 Ⅲ(アプリケーション) 第5回授業資料 2005 年 5 月 16 日 担当者: 高久 雅生

## 1 はじめに

前回まで、様々なデータの分析に便利な機能として、シナリオ機能・ワークシート分析モード・ 近似曲線について演習した。

今回も引続き Excel 2003 のデータ処理機能について演習する。

### 2 お品書き(本日の演習内容)

- ゴールシーク
- ソルバー
- ピボットテーブル

# 3 自動ツールによる分析

#### 3.1 ゴールシーク

ゴールシーク(Goal Seek)はその名の通り、特定の目標値になる値を求めるための機能である。 あるセルの値が関数値となっていて、他のセルの値などの条件によって決定される場合、どのようにセル値と結果の値との関係をすぐに求めるのが面倒な場合がある。例えば、利子計算などを 行う際に最終的な支払額を設定しておいて、借入金額がいくらまで可能かを知りたい場合などが ある。

テキスト p.83~84 の内容に沿って、ゴールシークの手順を確認しよう。

#### 3.2 ソルバー

ソルバー(solver)もゴールシークと同様、特定の目標値になる値を求めるための機能である。 ゴールシークでの1)変化させるセルが1つしか指定できない2)目標値が一つしか指定できず できるだけ高い値(最大値)や低い値(最小値)といった形で指定できない、といった欠点を解消 する形で様々な条件による変数値の解を求めることができる。

テキスト p.85~88 の内容に沿って、ソルバーの手順を確認しよう。

## 4 ピボットテーブル

ピボットテーブルを使うと Excel のデータを多角的に分析・表示できる。例えば自由な視点から、 列・行項目を入れ替えた表の形式でデータを眺めたり、集計を行える(クロス集計)。さらに、ピ ボットテーブルを利用したピボットグラフを作成すると、同様に、データを色んな視点から視覚化 して、眺めることができる。

テキスト p.89~100の内容に沿って、ピボットテーブルとピボットグラフの手順を確認しよう。

#### 練習問題

ピボットテーブルの機能を使って、以下の図になるように集計フィールドを変更して、柔軟な データ集計ができるか確認してみよう。

1. 各「地区」の「売上日」(月毎の集計)での、各商品「分類」毎の「販売数」の集計

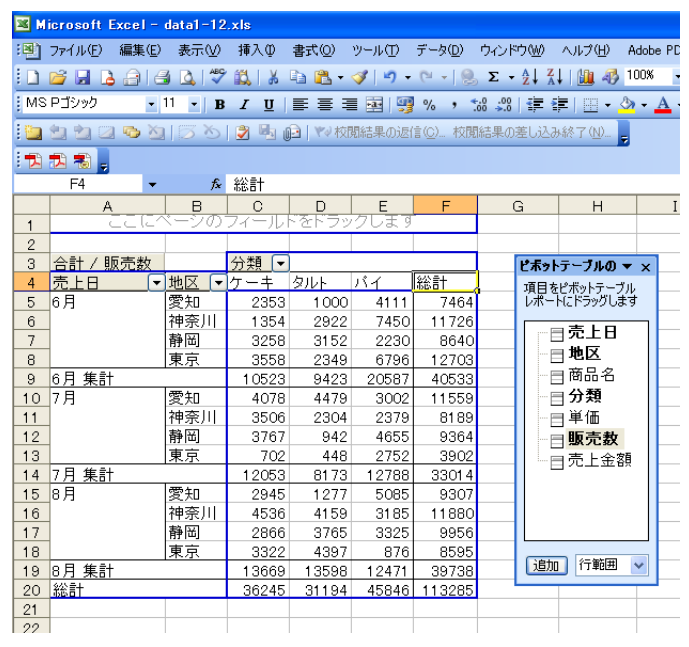

2. 各「商品名」の各「地区」における「売上金額」の集計

| Microsoft Excel - data1-12.xls                                 |                                           |             |                 |                             |                                      |                       |                 |
|----------------------------------------------------------------|-------------------------------------------|-------------|-----------------|-----------------------------|--------------------------------------|-----------------------|-----------------|
| :0)                                                            | ファイル(E) 編集(E) 🗿                           | 表示── 挿入①    | 書式(0) ツー/       | レ( <u>①</u> データ( <u>D</u> ) | ウィンドウ(W) ^                           | ルプ( <u>H</u> ) Adobel | PDF( <u>B</u> ) |
| 10                                                             | 🞽 🖌 🖪 🖨 i 🔿 i                             | ۵. 🗇 🖏 🕹    | 🗈 🖺 • 🛷         | <b>17</b> • (11 - 1 )       | $\Sigma - 2 \downarrow Z \downarrow$ | 100% 🖓 👔              | • @ _           |
| MSP15ック ・11 ・ R / II   三三三同  國 % ・ 地 兜 (定信) □・ (か・A・ (愛 A・ ) * |                                           |             |                 |                             |                                      |                       |                 |
|                                                                |                                           |             |                 |                             |                                      |                       |                 |
| : 🛄 🔄 🔤 🧐 💁   🕐 🛇   🛃 ங 📴   🖤 秋風結果の宮は 🙂 - 秋風結果の差し込み終了 (型 - 🍃   |                                           |             |                 |                             |                                      |                       |                 |
| 🔁 🔁 👼 🖕                                                        |                                           |             |                 |                             |                                      |                       |                 |
| A3 ▼ f / 売上金額                                                  |                                           |             |                 |                             |                                      |                       |                 |
|                                                                | A                                         | В           | С               | D                           | E                                    | F                     | р н             |
| 1                                                              | ここにページのフィールトをトラックします <b>ビネットテーブルの ▼ ×</b> |             |                 |                             |                                      |                       |                 |
| 2                                                              |                                           |             |                 |                             |                                      |                       | 項目をピボットテーブル     |
| 3                                                              | 合計 / 売上金額                                 |             | And other first | ** ***                      |                                      | 200 M I               | D/K 1121333083  |
| 4                                                              | 問品名 ▼                                     | 変知          | 神余川             | 靜尚                          | 東京                                   | 総訂                    |                 |
| 5                                                              | アップルバイ                                    | ¥2,228,850  | ¥2,654,100      | ¥1,529,100                  | ¥1,896,750                           | ¥8,308,800            | 地区              |
| 6                                                              | チースケーキ                                    | ¥1,076,000  | ¥728,800        | ¥1,028,400                  | ¥699,600                             | ¥3,532,800            | 商品名             |
| 7                                                              | チェリータルト                                   | ¥840,700    | ¥1,079,750      | ¥489,300                    | ¥815,150                             | ¥3,224,900            |                 |
| 8                                                              | バナナチョコバイ                                  | ¥1,444,000  | ¥1,425,200      | ¥1,847,600                  | ¥1,069,200                           | ¥5,786,000            |                 |
| 9                                                              | マロンタルト                                    | ¥691,800    | ¥781,500        | ¥956,100                    | ¥434,400                             | ¥2,863,800            |                 |
| 10                                                             | モンブラン                                     | ¥1,322,100  | ¥1,250,550      | ¥1,110,600                  | ¥1,597,950                           | ¥5,281,200            |                 |
| 11                                                             | 苺ショートケーキ                                  | ¥1,874,000  | ¥2,397,500      | ¥2,426,000                  | ¥1,141,000                           | ¥7,838,500            | ⑦ 元 並 額         |
| 12                                                             | 苺タルト                                      | ¥716,800    | ¥1,293,250      | ¥1,145,900                  | ¥1,195,950                           | ¥4,351,900            |                 |
| 13                                                             | 苺バイ                                       | ¥1,817,500  | ¥1,776,500      | ¥1,096,500                  | ¥1,768,000                           | ¥6,458,500            |                 |
| 14                                                             | 総計                                        | ¥12,011,750 | ¥13,387,150     | ¥11,629,500                 | ¥10,618,000                          | ¥47,646,400           |                 |
| 15                                                             |                                           |             |                 |                             |                                      |                       |                 |
| 16                                                             |                                           |             |                 |                             |                                      |                       | 追加 行範囲 🗸        |
| 17                                                             |                                           |             |                 |                             |                                      |                       |                 |
| 18                                                             |                                           |             |                 |                             |                                      |                       |                 |

# 5 おわりに

今日は以下の項目について演習した。

- ゴールシーク
- ソルバー

• ピボットテーブル

次回(5月23日)も引続きテキストに沿って演習を進める予定である。

### 出欠

最後に、出欠確認として、以下の内容を提出すること。

- 日付
- 学籍番号
- 氏名
- 今日の演習の難易度(1~5)
  1:易しい、2:どちらかといえば易しい、3:普通、4:どちらかといえば難しい、5:難しい
- 質問・感想・要望等

#### 連絡

授業時間外で担当者に質問・連絡事項がある場合は、メールにて行うこと。なお、メールを送る際にはサブジェクト(件名)には「情報基礎演習 III」を必ず入れること。

**宛先**: masao@nii.ac.jp